Добавить вакансию

Открытые данные

Помощь и поддержка

Оперативный мониторинг занят

Новости

Подать сведения

## Помощь и поддержка

Как оформить пособие по безработице на портале «Работа в России»?

## Для подачи заявления необходимо:

Пройти регистрацию на портале «Госуслуги» и подтвердить учетную запись.

Авторизоваться на портале «Работа в России».

Опубликовать резюме

Заполнить форму заявления

## Авторизация на портале «Работа в России»

- 1 Перейдите на <u>страницу входа</u> для соискателей
- 2 Нажмите кнопку «Войти»

| Работа в России<br>Общероссийская база вакансий<br>т r u d v s e m . r u | Ŷ                                        | <u>г. Москва</u> | Версия для слабовидящих<br>Соискатель<br>Работодатель<br>Оперативный мониторинг заня |
|--------------------------------------------------------------------------|------------------------------------------|------------------|--------------------------------------------------------------------------------------|
|                                                                          |                                          |                  | Подать сведения                                                                      |
|                                                                          | Выполнив вход, Вы сможете:               |                  |                                                                                      |
| Оскать работу                                                            | Размещать резюме                         | Q                | Связаться с работодателем                                                            |
| D                                                                        | <b>-</b> \                               |                  | Ищете сотрудников?                                                                   |
| Вход осуществл                                                           | яется через портал Государственных услуг | госуслуги        | (ECNA)                                                                               |
|                                                                          | Войти                                    |                  |                                                                                      |
|                                                                          | Не зарегистрированы на Госуслугах        |                  |                                                                                      |

3 На странице «Вход» введите логин и пароль от портала «Госуслуг». Нажмите «Войти».

## Вхол

Оперативный мониторинг занят

Подать сведения

| Мобильный телефон или почта |  |
|-----------------------------|--|
| Пароль                      |  |
| Чужой компьютер             |  |
| Войти                       |  |
| Я не знаю пароль            |  |

4 Откроется главная страница ЛК Соискателя.

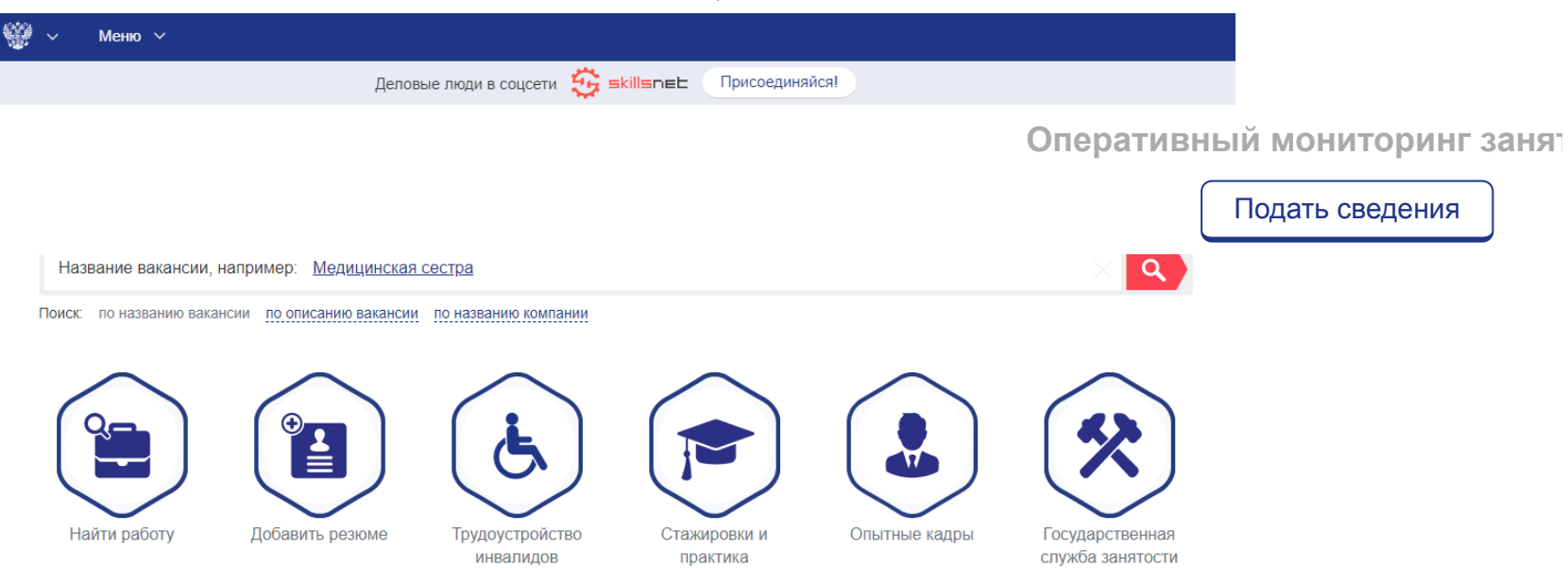

## Публикация резюме на портале «Работа в России»

5 Перейдите в раздел «Добавить резюме» из верхнего «Меню».

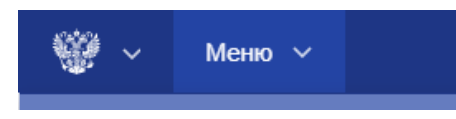

Оперативный мониторинг занят

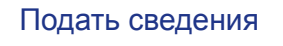

| Отклики и приглашения |
|-----------------------|
| Учебные курсы         |
| Жалобы и сообщения    |
| Рейтинг регионов      |
| Меры безопасности     |

6 Внесите информацию в конструктор резюме. Обязательно заполните поля: Зарплата, Сфера деятельности, Желаемая должность, Регион, E-mail, Образование, Историю трудовой деятельности.

### Конструктор резюме

Основная информация 🕐

Оперативный мониторинг заня:

|                                                              |                                                                                      | Подать сведения |
|--------------------------------------------------------------|--------------------------------------------------------------------------------------|-----------------|
| Зыбрать фото 🥡                                               | Зарплата не указано Профессия 🤇                                                      |                 |
|                                                              | Желаемая должность                                                                   |                 |
| Тожелания к ва                                               | кансии 🕖                                                                             |                 |
| - График работы<br>Полный рабочий день                       | Полная занятость                                                                     |                 |
| <ul> <li>Готовность к переобучению<br/>не указано</li> </ul> | р — Готовность к переезду — Готовность к командировкам — не указано — не указано — т |                 |
| (онтактная инф                                               |                                                                                      |                 |
| Регион<br>г. Санкт-Петербург                                 | ► Населенный пункт<br>Населенный пункт                                               |                 |
| Телефон                                                      | Приоритетный способ связи                                                            |                 |
| E-mail                                                       | Приоритетный способ связи                                                            |                 |
| Skype                                                        | ? Приоритетный способ связи                                                          |                 |
| 🏶 ICQ                                                        | (?) Приоритетный способ связи                                                        |                 |
|                                                              | Далее                                                                                |                 |
| ажмите «Сохг                                                 | ранить»                                                                              |                 |
|                                                              |                                                                                      |                 |
| 0                                                            |                                                                                      |                 |

8 Ваше резюме отправлено на проверку в службу занятости населения. Результат проверки будет направлен на е-mail, указанный в резюме.

# Заполнение формы заявления на получение пособия по безработице

7

9

10

11

После успешной проверки и публикации Вашего резюме, нажмите на «Подать заявление».

Оперативный мониторинг заня:

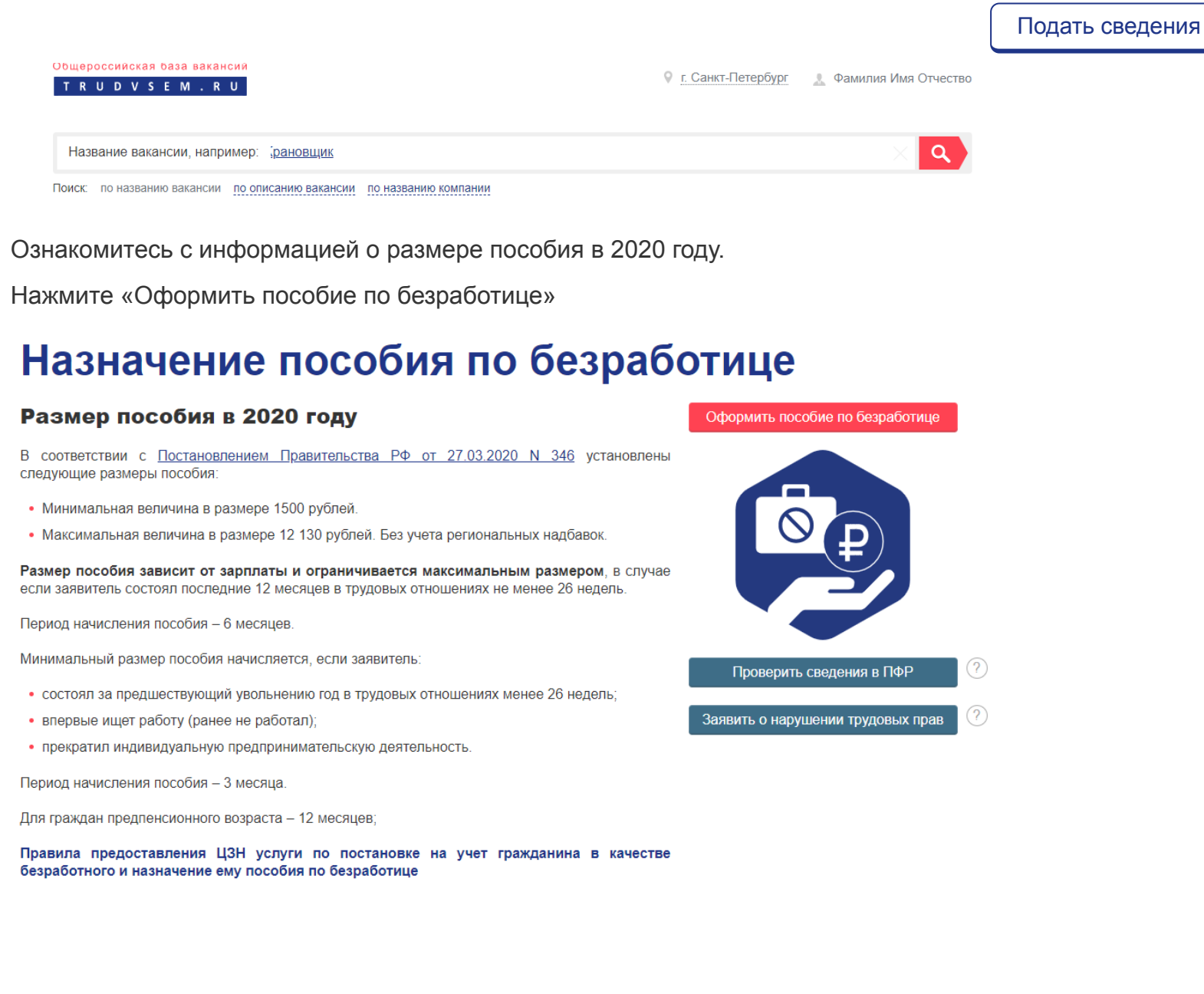

12 Проверьте правильность заполненной информации. В случае если данные

отображается некорректно, то для изменения Ваших персональных данных перейдите

в Вант пинный кабинат на полтала Гоомолис

Оперативный мониторинг занят

сведения

|                                                                                  |                                     |                                    | Подать |
|----------------------------------------------------------------------------------|-------------------------------------|------------------------------------|--------|
| Личные данные заявителя<br>Фамилия Имя Отчество<br>Фамилия008 Имя008 Отчество008 |                                     | — Пол —<br>Женский                 |        |
| Дата рождения<br>07.08.1994                                                      | Гражданство<br>Российская Федерация |                                    |        |
| — Серия паспорта —<br>0006                                                       | - Номер паспорта                    | Дата выдачи паспорта<br>01.01.2008 |        |
| — Кем выдан паспорт —<br>МВД008                                                  |                                     |                                    |        |
| _ ИНН<br>751498705315                                                            | СНИЛС                               |                                    |        |

13 В блоке «Резюме» выберете резюме опубликованное ранее.

| Резюме                                                                                                    |
|----------------------------------------------------------------------------------------------------|
| Выберите резюме, на основании которого центр занятости населения будет искать Вам работу.<br>Если ранее Вы не создавали резюме, Вы можете <u>создать резюме</u> сейчас. После создания Вами резюме выберите только что созданное резюме. |
| Резюме Архитектор                                                                                                    |

Если у Вас нет резюме – нажмите «создать резюме» и выполните шаги, описанные в разделе «Публикация резюме на портале «Работа в России»».

14 В блоке «Адрес места жительства» укажите Ваш действующий адрес регистрации по месту жительства, который указан в паспорте или ином документе (справка о регистрации по месту жительства)

| Адрес места жительства   | ?                                           |            |                       |
|--------------------------|---------------------------------------------|------------|-----------------------|
| Регион                   | Район, населенный пункт, улица              | * <b>•</b> | Дом, корпус, строение |
| г. Санкт-Петербург * 🔻 🤇 | <u>г. Санкт-Петербург. Смолячкова улица</u> |            | 19                    |

15 В блоке «Место оказания услуги» выберете субъект Российской Федерации, в котором Вы зарегистрированы и центр занятости населения, с которым Вы хотели бы осуществлять взаимодействие при получении государственной услуги содействия гражданам в поиске подходящей работы.

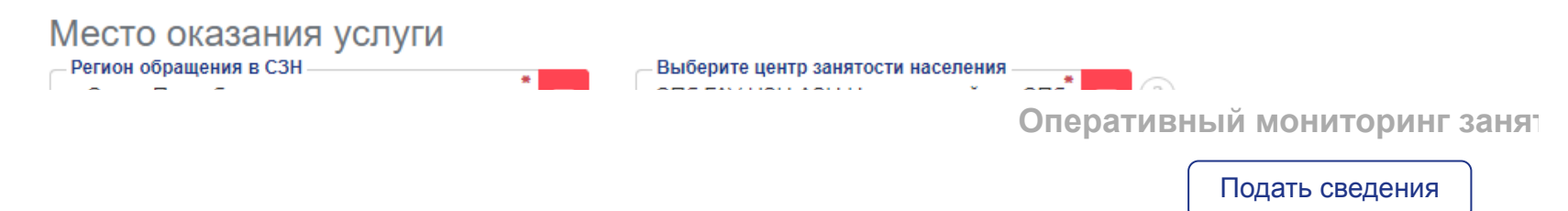

16 экажите удооный спосоо получения посооия по оезраоотице и заполните треоуемые поля.

| Способ получения пособия |   |
|--------------------------|---|
| Выберите значение        | ▼ |
| Выберите значение        |   |
| Расчетный счет           |   |
| Почтовый перевод         |   |

17 Проверьте контактные данные в блоке «Способы связи». Отредактируйте или заполните информацию при необходимости.

Способ связи

| Телефон                 | * | Приоритетный способ связи |
|-------------------------|---|---------------------------|
| Адрес электронной почты | * | Приоритетный способ связи |

18 Проставьте галки для подтверждения согласия на обработку персональных данных в целях принятия решения по обращению и предоставления государственных услуг в области содействия занятости населения.

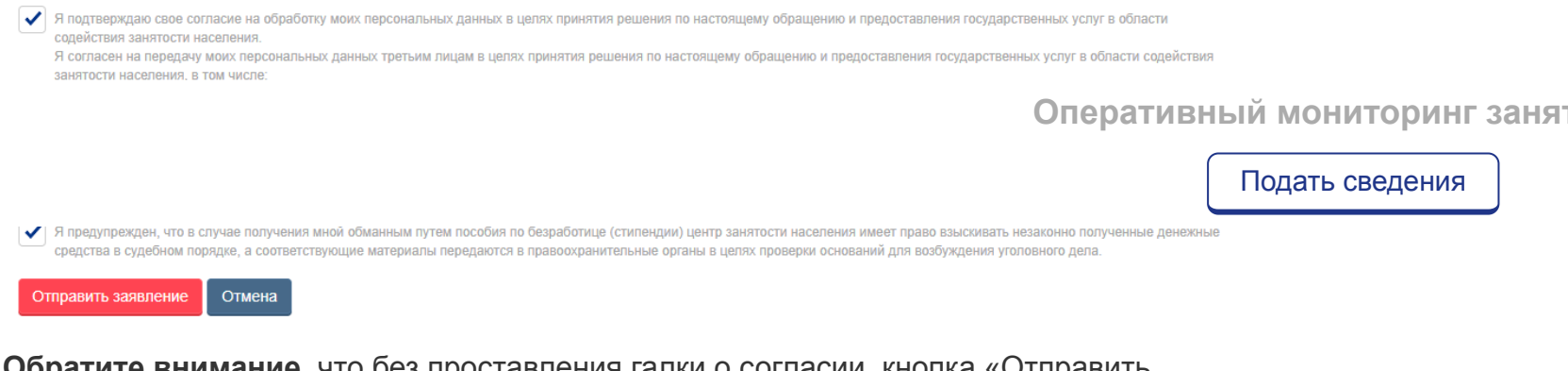

**Обратите внимание**, что без проставления галки о согласии, кнопка «Отправить заявление» недоступна.

19 Нажмите «Отправить заявление».

## Допустили ошибку в заявлении?

В случае, если Вы отозвали заявку на получение пособия в связи с допущенной ошибкой, Вам следует обратиться в ЦЗН, который Вы выбрали при заполнении. Для возвращения заявки в работу и возможности внести изменения, сообщите сотруднику ЦЗН Ваш номер заявки, ФИО и ошибку, которую допустили. Информацию для связи с ЦЗН Вы можете получить на странице <u>Государственная служба</u> <u>занятости</u> в блоке «Местоположение центров занятости населения».

## Остались вопросы?

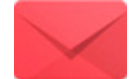

Вы можете обратиться в службу занятости населения

## Вход и регистрация

- Регистрация на портале
- ✓ Регистрация менеджера компании

Оперативный мониторинг занят

Подать сведения

- Добавление менеджера компании
- Авторизация компании через Госуслуги (ЕСИА)
- Авторизация менеджера через Госуслуги (ЕСИА)
- Как удалить регистрацию компании?

## Часто задаваемые вопросы для соискателей

- Как подписаться на рассылку новых вакансий?
- Поиск вакансий по региону/городу
- ✓ Как оставить жалобу на мошенников?
- ✓ Как просмотреть отклики и приглашения на вакансии?
- ✓ Какие требования к фотографиям на портале?
- Контактные данные ЦЗН

## Часто задаваемые вопросы для работодателей

- Как внести изменения в карточку организации?
- Как добавить вакансию?
- Как снять вакансию с публикации?
- ✓ Как пригласить соискателя?
- Временная блокировка личного кабинета

## Не нашли свой вопрос?

#### Оперативный мониторинг занят

Подать сведения

РострудМинтруд РоссииФедеральный портал управленческих кадровОнлайнинспекция.рфСоотечественникиТоргово-промышленная палата РФРоспотребнадзорГосударственная служба занятости Республики Беларусь

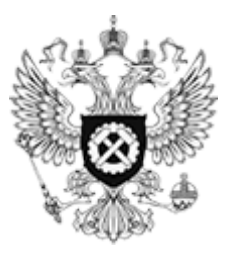

Мобильное приложение

Меры безопасности Техническая поддержка Политика обработки персональных данных

Общая информация

Государственная служба занятости Открытые данные Партнеры Помощь Соискатели Найти работу Добавить резюме Крупнейшие работодатели Трудоустройство инвалидов Впервые на сайте Работодатели

Найти резюме Добавить вакансию Впервые на сайте

© Федеральная служба по труду и занятости — rostrud.ru При копировании информации – ссылка на trudvsem.ru обязательна.